## Indicateurs

help.fracttal.com/hc/fr/articles/24912122350093-Indicateurs

Dans Fracttal One 5.0, il y a 4 types d'indicateurs fondamentaux dans la gestion de la maintenance :

#### **Comment les placer dans Fracttal One ?**

- Disponibilité de la maintenance : probabilité qu'un système, un équipement ou un composant remplisse la fonction prévue lorsque cela est nécessaire. Elle est exprimée en pourcentage et tient compte à la fois de la fiabilité et de la maintenabilité du système.
- Disponibilité due aux défaillances : il s'agit du pourcentage de temps pendant lequel un équipement est apte à être utilisé et opérationnel, mais qui ne prend en compte que la somme des temps dus aux arrêts non planifiés, aux défaillances et aux incidents de l'équipement et des biens physiques.
- Temps moyen entre les défaillances MTBF (Mean Time Between Failures) : Il s'agit d'une mesure du temps moyen entre deux défaillances consécutives d'un système ou d'un composant réparable et, comme son nom l'indique, il est calculé à partir du moment où une défaillance se produit jusqu'au moment où l'autre se produit, ce qui inclut donc les périodes de temps de fonctionnement et d'arrêt.
- Temps moyen de réparation MTTR (Mean Time To Repair) : indique le temps moyen nécessaire pour réparer un système après une panne. Un MTTR faible est souhaitable, car il implique un rétablissement rapide et moins de temps d'arrêt.
- 1. Cliquez sur le menu principal

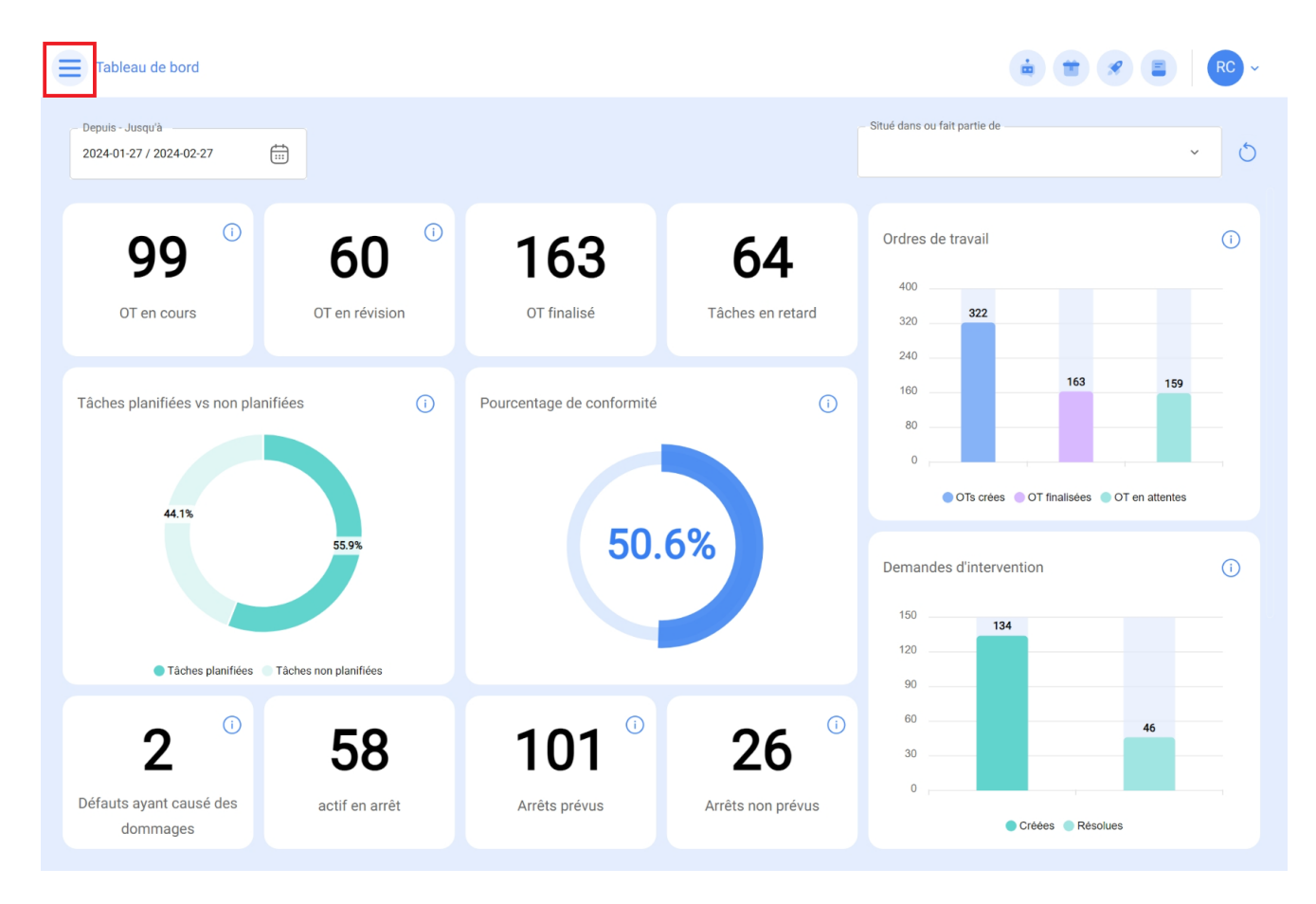

2. Cliquez sur le module de L'intelligence d'entreprise

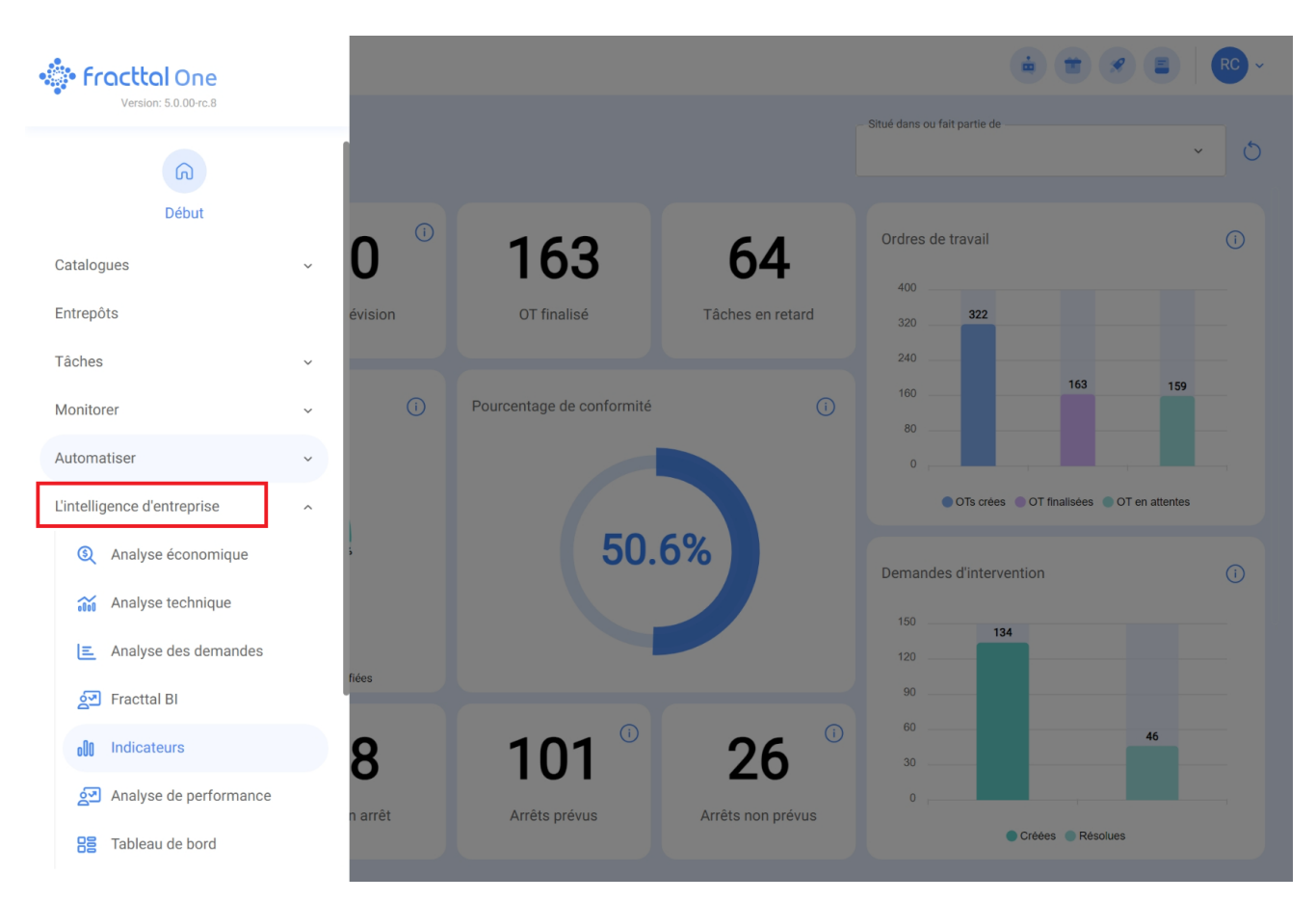

#### 3. cliquez sur l'analyse technique

| 🔹 fracttal One              |        |    |                           |                   |                                                  |                                  | RC ~  |
|-----------------------------|--------|----|---------------------------|-------------------|--------------------------------------------------|----------------------------------|-------|
| Version: 5.0.00-rc.8        | _      |    |                           |                   | <ul> <li>Situé dans ou fait partie de</li> </ul> |                                  | × (5) |
| බ                           |        |    |                           |                   |                                                  |                                  |       |
| Début                       | 0      | i  | 162                       | 61                | Ordres de travail                                |                                  | (i)   |
| Catalogues                  | · U    |    | 105                       | 04                | 400                                              |                                  |       |
| Entrepôts                   | évisio | on | OT finalisé               | Tâches en retard  | 320 322                                          |                                  |       |
| Tâches                      | ~      |    |                           |                   | 160                                              | 163 159                          |       |
| Monitorer                   | ×      | i  | Pourcentage de conformité | (1)               | 80                                               |                                  |       |
| Automatiser                 | ~      |    |                           |                   | 0                                                |                                  |       |
| L'intelligence d'entreprise | ^      |    | 50                        | <b>C</b> 04       | OTs crées                                        | s  OT finalisées  OT en attentes |       |
| (§) Analyse économique      | 5      |    | 50.                       | .6%               | Demandes d'interv                                | vention                          | (i)   |
| Analyse technique           |        |    |                           |                   | 150 13                                           | 34                               |       |
| Analyse des demandes        | fiées  |    |                           |                   | 120                                              |                                  |       |
| 호코 Fracttal BI              |        |    |                           | 0                 | 90 <u> </u>                                      | 15                               |       |
| 000 Indicateurs             | 8      |    | 101                       | 26                | 30                                               | 40                               |       |
| Analyse de performance      | n arré | èt | Arrêts prévus             | Arrêts non prévus | 0                                                |                                  |       |
| Tableau de bord             |        |    |                           |                   |                                                  | Créées Résolues                  |       |

Vous y trouverez l'interface des indicateurs clés de performance.

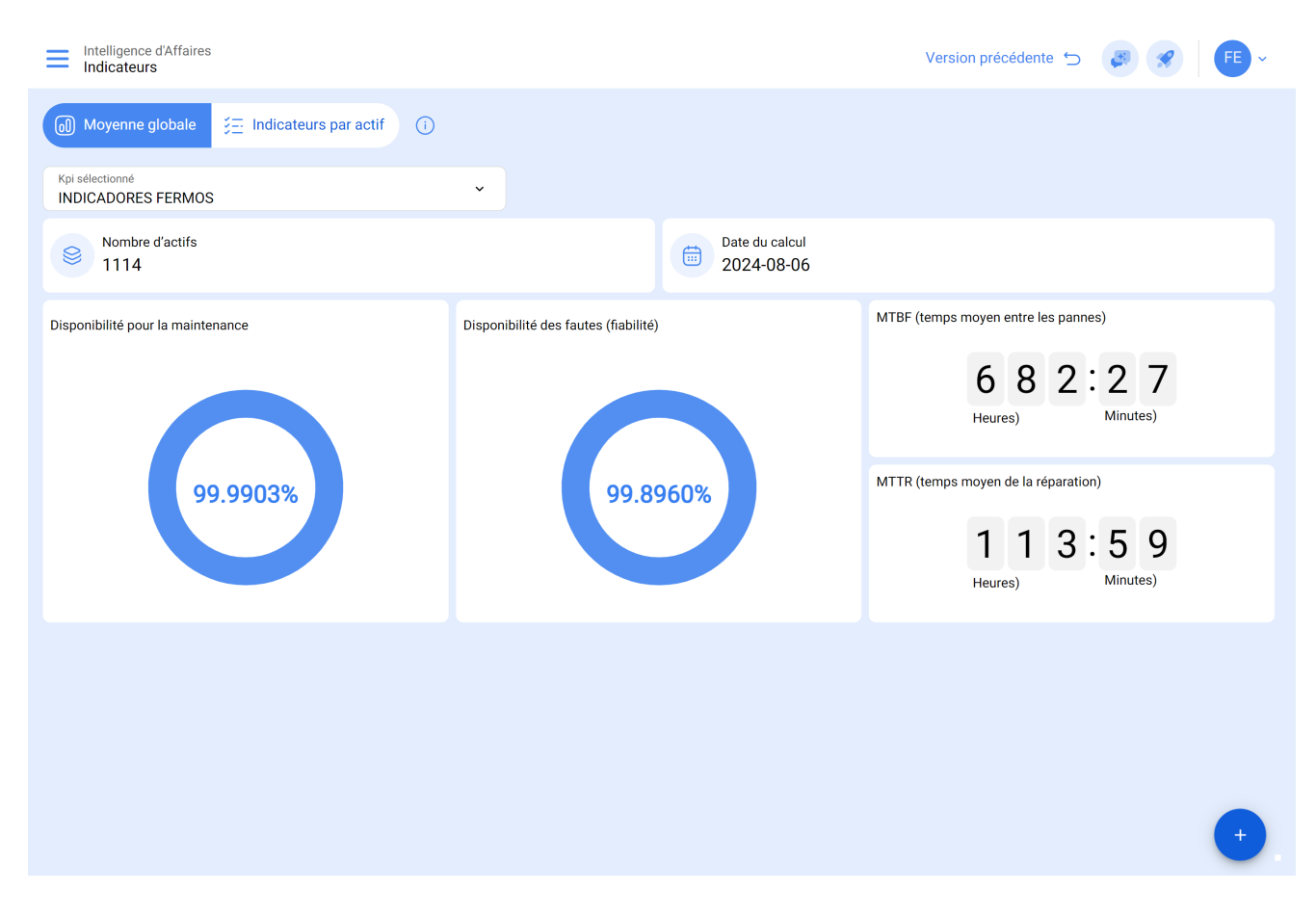

### Qu'est-ce que l'utilisateur peut y faire ?

KPIs calculés : dans cet espace, les utilisateurs ont la possibilité de choisir les plages de dates pour consulter leurs KPIs. Le point fort est la possibilité de sauvegarder ces plages pour des requêtes ultérieures, ce qui rend l'expérience encore plus efficace.

# Étape par étape : Configuration des indicateurs de performance clés calculés

1. Cliquez sur "Calculated KPIs".

| Intelligence d'Affaires                     |                                      | Version précédente 🕤 🦪 🔗 🗲 ~        |
|---------------------------------------------|--------------------------------------|-------------------------------------|
| Moyenne globale \Xi Indicateurs par actif 🛈 |                                      |                                     |
| Kpi sélectionné<br>INDICADORES FERMOS       | •                                    |                                     |
| Nombre d'actifs<br>1114                     | Date du calcul 2024-08-06            |                                     |
| Disponibilité pour la maintenance           | Disponibilité des fautes (fiabilité) | MTBF (temps moyen entre les pannes) |
|                                             |                                      | 6 8 2:2 7<br>Heures) Minutes)       |
| 99.9903%                                    | 99.8960%                             | MTTR (temps moyen de la réparation) |
|                                             |                                      | 1 1 3 : 5 9<br>Heures) Minutes)     |
|                                             |                                      |                                     |
|                                             |                                      |                                     |
|                                             |                                      |                                     |
|                                             |                                      | •                                   |

2. Cliquez ensuite sur le bouton "+".

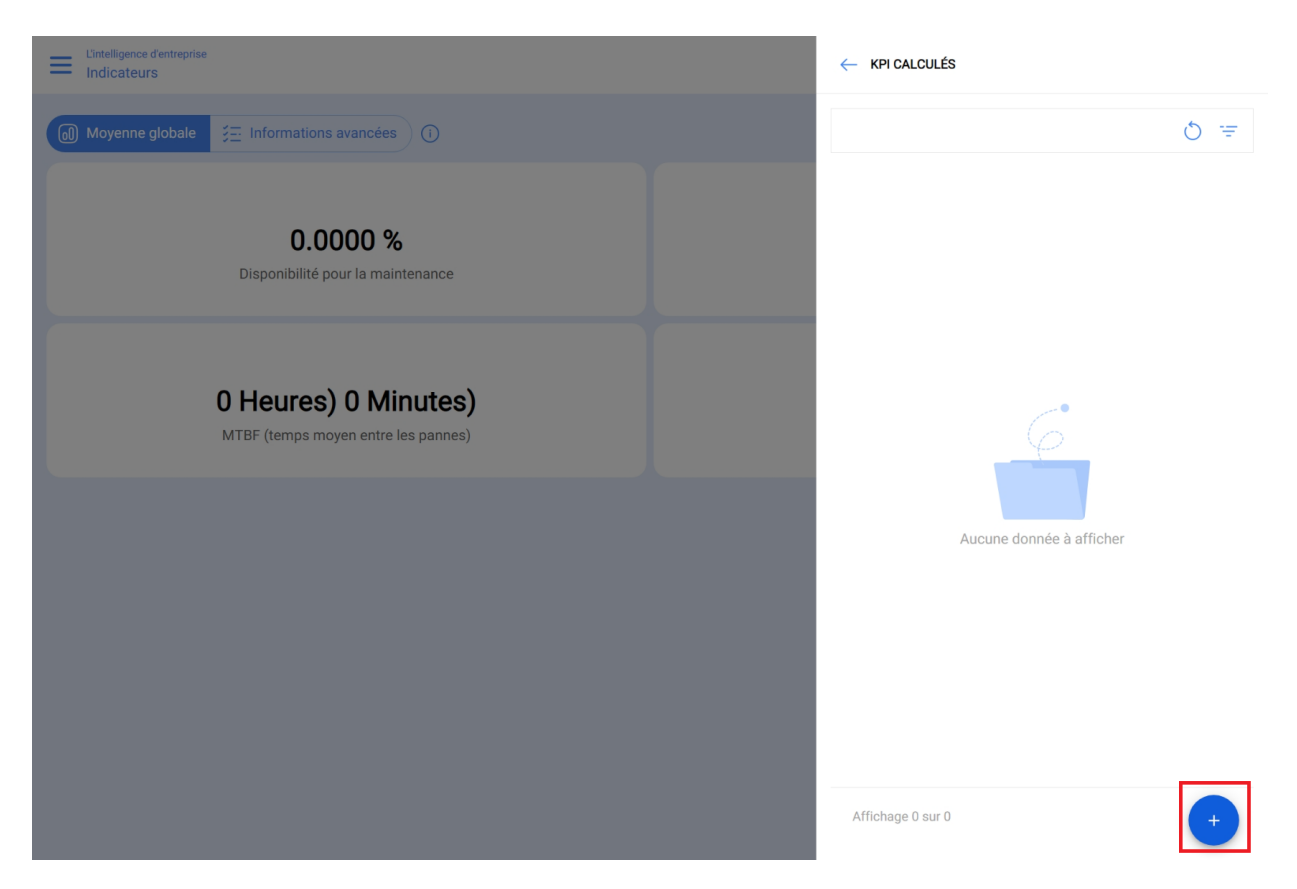

 Dans la description, saisissez le nom que vous souhaitez utiliser pour identifier votre analyse. Ensuite, sélectionnez la période de dates qui vous intéresse et remplissez les autres champs pour centraliser correctement les informations de votre choix, telles que : localisation, type d'actif, code, description, centre de coûts et formulaires.

| Intelligence d'Affaires                      |                                      |               |                                                                   | ← Ajouter KPI                                                                                         |  |  |  |  |  |  |
|----------------------------------------------|--------------------------------------|---------------|-------------------------------------------------------------------|----------------------------------------------------------------------------------------------------|--|--|--|--|--|--|
| Moyenne globale     SE Indicateurs par actif |                                      |               |                                                                   | RKP                                                                                                   |  |  |  |  |  |  |
| Kpi sélectionné<br>INDICADORES FERMOS        | ~                                    |               | C Date de début                                                   |                                                                                                    |  |  |  |  |  |  |
| Nombre d'actifs 1114                         |                                      | Date du 2024- | Date du calcul<br>2024-08-13 16:29<br>- Date de fin<br>2024-08-06 |                                                                                                    |  |  |  |  |  |  |
| Disponibilité pour la maintenance            | Disponibilité des fautes (fiabilité) | 960%          |                                                                   | Localisation  Centro Comercial EL TESORO { CC-TER ~ (>)  Type d'actif Équipements ~  Code Description |  |  |  |  |  |  |
|                                              |                                      |               |                                                                   | Priorité     Type     Classification 1     Classification 1     Classification 1                      |  |  |  |  |  |  |

4. Cliquez sur "Calculer".

| Intelligence d'Affaires Indicateurs       |                                      | ← Ajouter KPI                                                                                                    |
|-------------------------------------------|--------------------------------------|----------------------------------------------------------------------------------------------------|
| Moyenne globale 🔀 Indicateurs par actif 🕕 |                                      | Description<br>RKP                                                                                                    |
| Kpi sélectionné<br>INDICADORES FERMOS     | ×                                    | Date de début                                                                                                    |
| Nombre d'actifs                           | Date du calcul<br>2024-08-06         | Date de fin<br>2024-08-13 16:29                                                                                                    |
| Disponibilité pour la maintenance         | Disponibilité des fautes (fiabilité) | Localisation          Image: Contract of the second second secon |
|                                           |                                      | Priorité   Type   Classification 1  Annuler  Calculer                                                                                                    |

5. Pour sélectionner l'analyse en fonction des dates et des données attribuées, cliquez sur l'étoile à côté du nom jusqu'à ce qu'elle devienne bleue, comme montré sur l'image.

| Intelligence d'Affaires<br>Indicateurs    |                                      |                              | ← KPI calculés                                                                                                    | 7 |
|-------------------------------------------|--------------------------------------|------------------------------|----------------------------------------------------------------------------------------------------|---|
| Moyenne globale 🧮 Indicateurs par actif 🕦 |                                      |                              | C                                                                                                    | ) |
| Kpi sélectionné<br>INDICADORES FERMOS     | ~                                    |                              | INDICADORES FERMOS<br>État: Finalisé                                                                                                    | 7 |
| Nombre d'actifs<br>1114                   |                                      | Date du calcul<br>2024-08-06 | Gamme de DAT 2024-07-01 07:00:00 - 2024-08-06 20:01:16 😭<br>Nombre d'actifs: 1114<br>Filtres: Oui                                                                                    | ] |
| Disponibilité pour la maintenance         | Disponibilité des fautes (fiabilité) |                              | KPI JULIO         Finalisé           Gamme de DAT         2024-06-30 23:00:00 - 2024-07-31 22:59:00         ☆           Nombre d'actifs:         4550           Filtres:         Oui |   |
| 99.9903%                                  | 99.89                                | 960%                         | RFP<br>État: Finalisé<br>Gamme de DAT 2024-08-13 15:24:59 - 2024-08-13 15:24:59 - 2024-08-13 15:24:59 - 2024-08-13 15:24:59 ☆<br>Nombre d'actifis: 49<br>Filtres: Oui                |   |
|                                           |                                      |                              |                                                                                                    |   |
|                                           |                                      |                              | Affichage 3 sur 3                                                                                                    |   |

6. Une fois les informations chargées, vous verrez le comportement des indicateurs dans la fourchette de dates spécifiée.

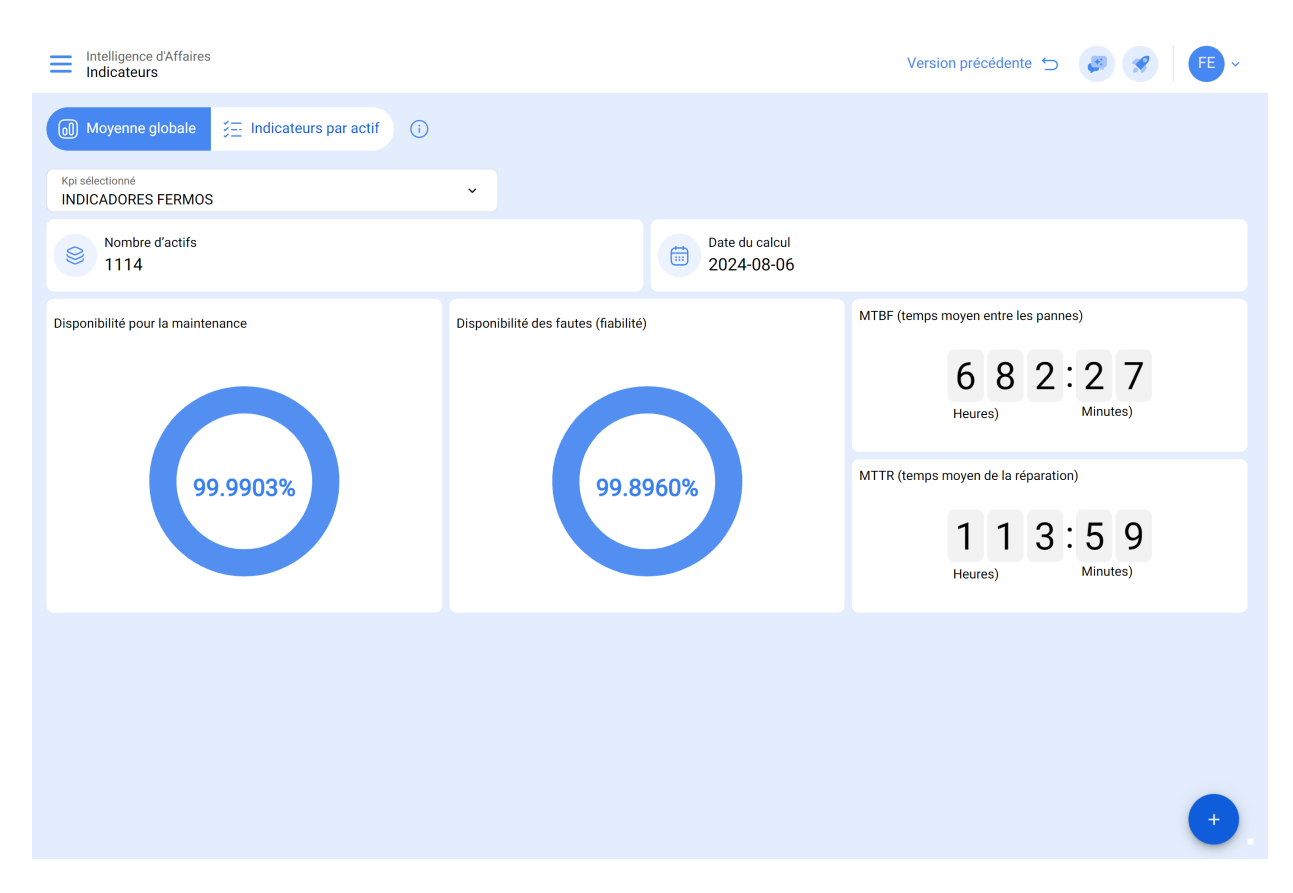

**Moyenne globale** : Il s'agit généralement du calcul de la moyenne effectué sur les actifs, en tenant compte du fait que Fracttal One 5.0 envisage une moyenne d'un certain nombre d'actifs pour extraire les variables ou les données disponibles.

**Informations avancées** : Dans cette section, nous fournissons à nos utilisateurs une explication détaillée par actif, où les aspects suivants sont évalués.

| •        | fracttal One               | e                         |                        |      |      |                   |            | ÷ * *                                    |                       |
|----------|----------------------------|---------------------------|------------------------|------|------|-------------------|------------|------------------------------------------|-----------------------|
| $\equiv$ | lintelligence d'entreprise | f                         |                        |      |      |                   |            | ÷                                        | RC ~                  |
|          | Moyenne globale            | SΞ Informations avancée   | es (j                  |      |      |                   | - De<br>20 | puis - Jusqu'à<br>024-01-27 / 2024-02-27 |                       |
|          |                            | 1                         | 2                      | 3    | 4    | 5                 | 6          | Affichage 100 s                          | ur 63098 8 :          |
|          | Article 个                  | Disponibilité pour la mai | Disponibilité des faut | MTBF | MTTR | Nombre de défauts | Heures to  | Heures d'arrê                            | Heures d'arrêt pour I |
| 0        | 11-ILUMIN                  | 100,000 %                 | 100,000 %              |      |      | 0                 | 768,00     | 0,00                                     | 0,00                  |
| 0        | 11-ILUMIN                  | 100,000 %                 | 100,000 %              |      |      | 0                 | 768,00     | 0,00                                     | 0,00                  |
| 0        | 11-ILUMIN                  | 100,000 %                 | 100,000 %              |      |      | 0                 | 768,00     | 0,00                                     | 0,00                  |
| 0        | 11-ILUMIN                  | 100,000 %                 | 100,000 %              |      |      | 0                 | 768,00     | 0,00                                     | 0,00                  |
| 0        | 11-ILUMIN                  | 100,000 %                 | 100,000 %              |      |      | 0                 | 768,00     | 0,00                                     | 0,00                  |
| 0        | 11-ILUMIN                  | 100,000 %                 | 100,000 %              |      |      | 0                 | 768,00     | 0,00                                     | 0,00                  |
| 0        | 11-ILUMIN                  | 100,000 %                 | 100,000 %              |      |      | 0                 | 768,00     | 0,00                                     | 0,00                  |
| 0        | 11-ILUMIN                  | 100,000 %                 | 100,000 %              |      |      | 0                 | 768,00     | 0,00                                     | 0,00                  |
| 0        | 11-ILUMIN                  | 100,000 %                 | 100,000 %              |      |      | 0                 | 768,00     | 0,00                                     | 0,00                  |
| 0        | 11-ILUMIN                  | 100,000 %                 | 100,000 %              |      |      | 0                 | 768,00     | 0,00                                     | 0,00                  |
| 0        | 11-ILUMIN                  | 100,000 %                 | 100,000 %              |      |      | 0                 | 768,00     | 0,00                                     | 0,00                  |

- Disponibilité de la maintenance : La disponibilité de la maintenance correspond au temps pendant lequel un actif est opérationnel et disponible, à l'exclusion du temps consacré aux activités de maintenance planifiées. En d'autres termes, elle représente la fraction de temps pendant laquelle l'actif est opérationnel et n'est pas programmé pour la maintenance.
- 2. Disponibilité en cas de défaillance (fiabilité) : La disponibilité par défaillance, également appelée fiabilité, indique la capacité d'un actif à fonctionner sans interruption due à des défaillances. Elle représente le pourcentage de temps pendant lequel l'actif est opérationnel sans rencontrer de problèmes ou de défaillances.
- MTBF (Mean Time Between Failures) : MTBF est l'abréviation de Mean Time Between Failures (temps moyen entre deux défaillances). Il s'agit d'une mesure de la fiabilité qui représente le temps moyen entre les défaillances d'un bien, indiquant la fiabilité attendue.
- MTTR (Mean Time To Repair) : MTTR est l'abréviation de Mean Time To Repair (temps moyen de réparation). Il représente le temps moyen nécessaire pour réparer un bien après une défaillance.
- 5. **Nombre de défaillances** : il s'agit du nombre total de défaillances subies par un bien au cours d'une période donnée.

- 6. **Nombre total d'heures** : cette information sert de base à l'évaluation de la performance des actifs au cours d'une période donnée.
- 7. **Heures totales dues aux pannes** : indique le nombre total d'heures pendant lesquelles les actifs sont hors service en raison de pannes et d'interventions correctives.
- 8. **Heures d'immobilisation pour cause de maintenance** : indique le nombre total d'heures pendant lesquelles les actifs sont hors service en raison d'activités de maintenance planifiées.

**Note** : ces indicateurs sont évalués en fonction de la plage de dates sélectionnée en haut à droite de l'interface.

| ≡ | L'intelligence d'entreprise<br>Indicateurs par actif |                                 |                        |      |      |                   |              | ÷ *                                     |                       |
|---|------------------------------------------------------|---------------------------------|------------------------|------|------|-------------------|--------------|-----------------------------------------|-----------------------|
| 0 | Moyenne globale                                      | ⋚ <u>−</u> Informations avancée | s ()                   |      |      |                   | - Dep<br>202 | ouis - Jusqu'à<br>24-01-27 / 2024-02-27 | ÷                     |
|   |                                                      |                                 |                        |      |      |                   |              | Affichage 100 s                         | ur 63098 💍 🚦          |
|   | Article 个                                            | Disponibilité pour la mai       | Disponibilité des faut | MTBF | MTTR | Nombre de défauts | Heures to    | Heures d'arrê                           | Heures d'arrêt pour l |
| 0 | 11-ILUMIN                                            | 100,000 %                       | 100,000 %              |      |      | 0                 | 768,00       | 0,00                                    | 0,00                  |
| 0 | 11-ILUMIN                                            | 100,000 %                       | 100,000 %              |      |      | 0                 | 768,00       | 0,00                                    | 0,00                  |
| 0 | 11-ILUMIN                                            | 100,000 %                       | 100,000 %              |      |      | 0                 | 768,00       | 0,00                                    | 0,00                  |
| 0 | 11-ILUMIN                                            | 100,000 %                       | 100,000 %              |      |      | 0                 | 768,00       | 0,00                                    | 0,00                  |
| 0 | 11-ILUMIN                                            | 100,000 %                       | 100,000 %              |      |      | 0                 | 768,00       | 0,00                                    | 0,00                  |
| 0 | 11-ILUMIN                                            | 100,000 %                       | 100,000 %              |      |      | 0                 | 768,00       | 0,00                                    | 0,00                  |
| 0 | 11-ILUMIN                                            | 100,000 %                       | 100,000 %              |      |      | 0                 | 768,00       | 0,00                                    | 0,00                  |
| 0 | 11-ILUMIN                                            | 100,000 %                       | 100,000 %              |      |      | 0                 | 768,00       | 0,00                                    | 0,00                  |
| 0 | 11-ILUMIN                                            | 100,000 %                       | 100,000 %              |      |      | 0                 | 768,00       | 0,00                                    | 0,00                  |
| 0 | 11-ILUMIN                                            | 100,000 %                       | 100,000 %              |      |      | 0                 | 768,00       | 0,00                                    | 0,00                  |
| 0 | 11-ILUMIN                                            | 100,000 %                       | 100,000 %              |      |      | 0                 | 768,00       | 0,00                                    | 0,00                  |

En cliquant sur chaque actif, les utilisateurs peuvent accéder aux formules spécifiques que nous avons mises en œuvre pour calculer les résultats finaux. Cela permet de s'assurer que chaque formule est ajustée et personnalisée en fonction de l'actif sélectionné.

| ≡ | L'intelligence d'entreprise<br>Indicateurs par acti | if                        |                        |      |      | - FORMULE                                                                                          |
|---|-----------------------------------------------------|---------------------------|------------------------|------|------|----------------------------------------------------------------------------------------------------|
|   | Moyenne globale                                     | 3∃ Informations avancée   | 25 (1)                 |      |      | Disponibilité pour la maintenance $Disponibilité = rac{Htp - \sum Hpm}{Htp} 	imes 100$            |
|   | Article 个                                           | Disponibilité pour la mai | Disponibilité des faut | MTBF | MTTR | Abréviations Htp: Total des heures dans la période ΣHpm: Résumé Heures d'arrêt pour la maintenance |
| 0 | 11-ILUMIN                                           | 100,000 %                 | 100,000 %              |      |      | 0<br>Dispertitivity or surger                                                                      |
| 0 | 11-ILUMIN                                           | 100,000 %                 | 100,000 %              |      |      | 0 $Disponibilitédes fautes(fiabilité) =$                                                           |
| 0 | 11-ILUMIN                                           | 100,000 %                 | 100,000 %              |      |      | $\frac{Htp - \sum HPA}{Htp} \times 100$                                                            |
| 0 | 11-ILUMIN                                           | 100,000 %                 | 100,000 %              |      |      | Abréviations<br>Htp: Total des heures dans la période                                              |
| 0 | 11-ILUMIN                                           | 100,000 %                 | 100,000 %              |      |      | ΣHPA: Résumé Heures d'arrêt par défaut<br>0                                                        |
| 0 | 11-ILUMIN                                           | 100,000 %                 | 100,000 %              |      |      | Temps moyen entre les pannes 0 MTBE - Htp                                                          |
| 0 | 11-ILUMIN                                           | 100,000 %                 | 100,000 %              |      |      | Ap                                                                                                 |
| 0 | 11-ILUMIN                                           | 100,000 %                 | 100,000 %              |      |      | O Htp: Total des heures dans la période<br>Ap: Nombre de défauts dans la période                   |
| 0 | 11-ILUMIN                                           | 100,000 %                 | 100,000 %              |      |      | 0 Temps moyen de réparation                                                                        |
| 0 | 11-ILUMIN                                           | 100,000 %                 | 100,000 %              |      |      | 0 $MTTR = rac{HPA}{Ap}$                                                                           |
| 0 | 11-ILUMIN                                           | 100,000 %                 | 100,000 %              |      |      | 0 Abréviations                                                                                     |
| 0 | 11-ILUMIN                                           | 100,000 %                 | 100,000 %              | -    |      | HPA: Heures d'arrêt par défaut<br>Ap: Nombre de défauts dans la période                            |

Nous fournissons également une icône qui redirige rapidement vers des informations détaillées sur chaque actif.

| ≡ "     | intelligence d'entreprise<br>ndicateurs par act | if                        |                        |      |      |                   |            | ÷ *                                     | RC ~                  |
|---------|-------------------------------------------------|---------------------------|------------------------|------|------|-------------------|------------|-----------------------------------------|-----------------------|
|         | loyenne globale                                 | Informations avancée      | s (ì                   |      |      |                   | - De<br>20 | puis - Jusqu'à<br>24-01-27 / 2024-02-27 | ÷                     |
|         |                                                 |                           |                        |      |      |                   |            | Affichage 100 s                         | ur 63098 💍 🚦          |
| _       | Article 个                                       | Disponibilité pour la mai | Disponibilité des faut | MTBF | MTTR | Nombre de défauts | Heures to  | Heures d'arrê                           | Heures d'arrêt pour l |
| 0       | 11-ILUMIN                                       | 100,000 %                 | 100,000 %              |      |      | 0                 | 768,00     | 0,00                                    | 0,00                  |
| 0       | 11-ILUMIN                                       | 100,000 %                 | 100,000 %              |      |      | 0                 | 768,00     | 0,00                                    | 0,00                  |
| 0       | 11-ILUMIN                                       | 100,000 %                 | 100,000 %              |      |      | 0                 | 768,00     | 0,00                                    | 0,00                  |
| 0       | 11-ILUMIN                                       | 100,000 %                 | 100,000 %              |      |      | 0                 | 768,00     | 0,00                                    | 0,00                  |
| 0       | 11-ILUMIN                                       | 100,000 %                 | 100,000 %              |      |      | 0                 | 768,00     | 0,00                                    | 0,00                  |
| 0       | 11-ILUMIN                                       | 100,000 %                 | 100,000 %              |      |      | 0                 | 768,00     | 0,00                                    | 0,00                  |
| 0       | 11-ILUMIN                                       | 100,000 %                 | 100,000 %              |      |      | 0                 | 768,00     | 0,00                                    | 0,00                  |
| 0       | 11-ILUMIN                                       | 100,000 %                 | 100,000 %              |      |      | 0                 | 768,00     | 0,00                                    | 0,00                  |
| 0       | 11-ILUMIN                                       | 100,000 %                 | 100,000 %              |      |      | 0                 | 768,00     | 0,00                                    | 0,00                  |
| 0       | 11-ILUMIN                                       | 100,000 %                 | 100,000 %              |      |      | 0                 | 768,00     | 0,00                                    | 0,00                  |
| $\odot$ | 11-ILUMIN                                       | 100,000 %                 | 100,000 %              |      |      | 0                 | 768,00     | 0,00                                    | 0,00                  |

Vous pouvez filtrer spécifiquement par emplacement, emplacement, type d'actif, code, centre de coûts ou formulaire personnalisé.

| ≡ | L'intelligence d'entreprise<br>Indicateurs par acti | f                         |                        |      |      |           | ← FILTRE                                        |              |                         |
|---|-----------------------------------------------------|---------------------------|------------------------|------|------|-----------|-------------------------------------------------|--------------|-------------------------|
|   | Moyenne globale                                     | ⋚                         | s (i)                  |      |      |           | ACTIF                                           | Ŭ.<br>TÂCHE: | G ORDRES DE TRAVAIL     |
|   |                                                     |                           |                        |      |      |           | - Localisation                                  |              | ~                       |
|   | Article 个                                           | Disponibilité pour la mai | Disponibilité des faut | MTBF | MTTR | Nombre de | <ul> <li>Type d'actif</li> </ul>                |              |                         |
| 0 | 11-ILUMIN                                           | 100,000 %                 | 100,000 %              |      |      | 0         |                                                 |              | •                       |
| 0 | 11-ILUMIN                                           | 100,000 %                 | 100,000 %              |      |      | 0         | Code                                            |              |                         |
| 0 | 11-ILUMIN                                           | 100,000 %                 | 100,000 %              |      |      | 0         | - Description                                   |              |                         |
| 0 | 11-ILUMIN                                           | 100,000 %                 | 100,000 %              |      |      | 0         |                                                 |              |                         |
| 0 | 11-ILUMIN                                           | 100,000 %                 | 100,000 %              |      |      | 0         | Centre de coûts                                 |              | ~                       |
| 0 | 11-ILUMIN                                           | 100,000 %                 | 100,000 %              |      |      | 0         | <ul> <li>Formulaires personnalisés —</li> </ul> |              |                         |
| 0 | 11-ILUMIN                                           | 100,000 %                 | 100,000 %              |      |      | 0         |                                                 |              | ~                       |
| 0 | 11-ILUMIN                                           | 100,000 %                 | 100,000 %              |      |      | 0         |                                                 |              |                         |
| 0 | 11-ILUMIN                                           | 100,000 %                 | 100,000 %              |      |      | 0         |                                                 |              |                         |
| 0 | 11-ILUMIN                                           | 100,000 %                 | 100,000 %              |      |      | 0         |                                                 |              |                         |
| 0 | 11-ILUMIN                                           | 100,000 %                 | 100,000 %              |      |      | 0         |                                                 |              |                         |
| 0 | 11-ILUMIN                                           | 100,000 %                 | 100,000 %              |      |      | 0         | Supprimer des filt                              | res          | 😑 Appliquer des filtres |

Icône d'affichage de la formule générale : Nous fournissons ici à nos utilisateurs une explication détaillée des différentes formules que nous utilisons pour obtenir les résultats finaux d'une manière générale.

#### L'intelligence d'entreprise Indicateurs par actif

#### 🖮 🛨 🗶 🔳 🛛 RC -

Depuis - Jusqu'à 2024-01-27 / 2024-02-27

#### Affichage 100 sur 63098 💍 🚦

÷

|   | Article 个 | Disponibilité pour la mai | Disponibilité des faut | MTBF | MTTR | Nombre de défauts | Heures to | Heures d'arrê | Heures d'arrêt pour l |
|---|-----------|---------------------------|------------------------|------|------|-------------------|-----------|---------------|-----------------------|
| 0 | 11-ILUMIN | 100,000 %                 | 100,000 %              |      |      | 0                 | 768,00    | 0,00          | 0,00                  |
| 0 | 11-ILUMIN | 100,000 %                 | 100,000 %              |      |      | 0                 | 768,00    | 0,00          | 0,00                  |
| 0 | 11-ILUMIN | 100,000 %                 | 100,000 %              |      |      | 0                 | 768,00    | 0,00          | 0,00                  |
| 0 | 11-ILUMIN | 100,000 %                 | 100,000 %              |      |      | 0                 | 768,00    | 0,00          | 0,00                  |
| 0 | 11-ILUMIN | 100,000 %                 | 100,000 %              |      |      | 0                 | 768,00    | 0,00          | 0,00                  |
| 0 | 11-ILUMIN | 100,000 %                 | 100,000 %              |      |      | 0                 | 768,00    | 0,00          | 0,00                  |
| 0 | 11-ILUMIN | 100,000 %                 | 100,000 %              |      |      | 0                 | 768,00    | 0,00          | 0,00                  |
| 0 | 11-ILUMIN | 100,000 %                 | 100,000 %              |      |      | 0                 | 768,00    | 0,00          | 0,00                  |
| 0 | 11-ILUMIN | 100,000 %                 | 100,000 %              |      |      | 0                 | 768,00    | 0,00          | 0,00                  |
| 0 | 11-ILUMIN | 100,000 %                 | 100,000 %              |      |      | 0                 | 768,00    | 0,00          | 0,00                  |
| 0 | 11-ILUMIN | 100,000 %                 | 100,000 %              |      |      | 0                 | 768,00    | 0,00          | 0,00                  |

Indicateurs par actif

|   | Moyenne globale | S = Informations avancées | 0                      |      |      |          |
|---|-----------------|---------------------------|------------------------|------|------|----------|
|   |                 |                           |                        |      |      |          |
|   | Article 个       | Disponibilité pour la mai | Disponibilité des faut | MTBF | MTTR | Nombre o |
| 0 | 11-ILUMIN       | 100,000 %                 | 100,000 %              |      |      |          |
| 0 | 11-ILUMIN       | 100,000 %                 | 100,000 %              |      |      |          |
| 0 | 11-ILUMIN       | 100,000 %                 | 100,000 %              |      |      |          |
| 0 | 11-ILUMIN       | 100,000 %                 | 100,000 %              |      |      |          |
| 0 | 11-ILUMIN       | 100,000 %                 | 100,000 %              |      |      |          |
| 0 | 11-ILUMIN       | 100,000 %                 | 100,000 %              |      |      |          |
| 0 | 11-ILUMIN       | 100,000 %                 | 100,000 %              |      |      |          |
| 0 | 11-ILUMIN       | 100,000 %                 | 100,000 %              |      |      |          |
| 0 | 11-ILUMIN       | 100,000 %                 | 100,000 %              |      |      |          |
| 0 | 11-ILUMIN       | 100,000 %                 | 100,000 %              |      |      |          |
| 0 | 11-ILUMIN       | 100,000 %                 | 100,000 %              |      |      |          |
| 0 | 11-ILUMIN       | 100,000 %                 | 100,000 %              |      |      |          |

()

#### 

Disponibilité pour la maintenance

$$Disponibilit\acute{e} = rac{Htp - \sum Hpm}{Htp} imes 100$$

Abréviations

Htp: Total des heures dans la période ΣHpm: Résumé Heures d'arrêt pour la maintenance

Disponibilité pour les pannes

$$\frac{Disponibilit\acute{e}desfautes(fiabilit\acute{e})}{\frac{Htp-\sum HPA}{Htp}}\times 100$$

Abréviations

Htp: Total des heures dans la période ΣHPA: Résumé Heures d'arrêt par défaut

Temps moyen entre les pannes

$$MTBF = rac{Htp}{Ap}$$

**Abréviations** Htp: Total des heures dans la période Ap: Nombre de défauts dans la période

Temps moyen de réparation

## $MTTR = rac{HPA}{Ap}$

#### Abréviations

HPA: Heures d'arrêt par défaut Ap: Nombre de défauts dans la période

### Comprenons les formules en détail :

### 1. Quel est le nombre total d'heures de la période (HTP) :

Correspond au nombre total d'heures évaluées dans la période (cette donnée est issue du filtre par plage de dates) dans laquelle l'indicateur est évalué (Image A) multiplié par le nombre d'heures d'utilisation quotidienne moyenne des actifs évalués (Image B).

#### Où se trouvent les éléments ci-dessus dans Fracttal One ?

## Évaluation de l'intervalle de temps (Image A)

|         | intelligence d'entreprise<br>ndicateurs par acti | F                         |                        |      |      |                   |              | <u>i</u> # <i>\$</i>                    | E RC -                |
|---------|--------------------------------------------------|---------------------------|------------------------|------|------|-------------------|--------------|-----------------------------------------|-----------------------|
|         | Moyenne globale                                  | : Informations avancée    | s (†                   |      |      |                   | - Dep<br>202 | ouis - Jusqu'à<br>24-01-27 / 2024-02-27 | ÷                     |
|         |                                                  |                           |                        |      |      |                   |              | Affichage 100 s                         | sur 63098 💍 🚦         |
|         | Article 个                                        | Disponibilité pour la mai | Disponibilité des faut | MTBF | MTTR | Nombre de défauts | Heures to    | Heures d'arrê                           | Heures d'arrêt pour l |
| 0       | 11-ILUMIN                                        | 100,000 %                 | 100,000 %              |      |      | 0                 | 768,00       | 0,00                                    | 0,00                  |
| 0       | 11-ILUMIN                                        | 100,000 %                 | 100,000 %              |      |      | 0                 | 768,00       | 0,00                                    | 0,00                  |
| 0       | 11-ILUMIN                                        | 100,000 %                 | 100,000 %              |      |      | 0                 | 768,00       | 0,00                                    | 0,00                  |
| 0       | 11-ILUMIN                                        | 100,000 %                 | 100,000 %              |      |      | 0                 | 768,00       | 0,00                                    | 0,00                  |
| 0       | 11-ILUMIN                                        | 100,000 %                 | 100,000 %              |      |      | 0                 | 768,00       | 0,00                                    | 0,00                  |
| $\odot$ | 11-ILUMIN                                        | 100,000 %                 | 100,000 %              |      |      | 0                 | 768,00       | 0,00                                    | 0,00                  |
| $\odot$ | 11-ILUMIN                                        | 100,000 %                 | 100,000 %              |      |      | 0                 | 768,00       | 0,00                                    | 0,00                  |
| 0       | 11-ILUMIN                                        | 100,000 %                 | 100,000 %              |      |      | 0                 | 768,00       | 0,00                                    | 0,00                  |
| 0       | 11-ILUMIN                                        | 100,000 %                 | 100,000 %              |      |      | 0                 | 768,00       | 0,00                                    | 0,00                  |
| 0       | 11-ILUMIN                                        | 100,000 %                 | 100,000 %              |      |      | 0                 | 768,00       | 0,00                                    | 0,00                  |
| 0       | 11-ILUMIN                                        | 100,000 %                 | 100,000 %              |      |      | 0                 | 768,00       | 0,00                                    | 0,00                  |

# Nombre d'heures d'utilisation quotidienne moyenne du bien (Image B)

| ← Ta    | apis roulant { ITS-E01 } TechMove |                        |                              |                                |                 |                                | LECTURE SEULEMEN |
|---------|-----------------------------------|------------------------|------------------------------|--------------------------------|-----------------|--------------------------------|------------------|
|         |                                   |                        | Situé dans ou fait partie de |                                |                 | - Code                         |                  |
|         |                                   | FABRICANTE<br>TechMove | Tapis roulant                |                                | MODELO<br>X1000 | ITS-E01                        |                  |
|         | Activé                            | NUMERO SERIAL          |                              |                                | OTRO 1          |                                |                  |
| Détails |                                   | OTRO 2                 |                              | <ul> <li>Code barre</li> </ul> |                 | Priorité                       |                  |
| ଜ       | énéral                            |                        |                              | 524298-52-0_332319             | 40              | Trés haute                     | ~                |
| 📑 Fo    | ormulaire personnalisé            | Type                   |                              | Classification 1               |                 | Classification 2<br>Producción |                  |
| € ÉI    | tat de Santé Beta                 | Fournisseur            |                              |                                |                 | Date d'achat                   |                  |
| ట్టి Ti | iers                              | TechMove               |                              |                                | × ×             |                                |                  |
| 🎾 Pi    | ièces de rechange et fournitures  | 24:00                  | quotiaienne                  |                                |                 | Visible pour tous              |                  |
| 5 н     | istorique                         | - Plan de tâches       |                              |                                |                 |                                |                  |
| Pi      | ièces jointes                     | Plan de Mainte         | nance Tapis roulant          |                                |                 |                                |                  |
| 🗐 G     | estion Documentaire               | QR Public              |                              |                                |                 |                                | 60               |

#### **Recommandations :**

Il est essentiel d'éviter de mettre le champ "Moyenne quotidienne des heures d'utilisation" à zéro, car ce paramètre pourrait avoir un impact direct sur le total des heures de la période (TTH) et, par conséquent, sur les indicateurs clés de performance. Le maintien d'une valeur non nulle dans ce champ est essentiel pour garantir l'intégrité des calculs et la précision des indicateurs associés.

#### 2. Quelle est la somme des heures d'arrêt de maintenance (HPM) ?

Correspond au temps d'arrêt réel de l'actif qui est enregistré dans les OT planifiés.

#### Où se trouvent les éléments ci-dessus dans Fracttal One ?

Pour trouver les informations ci-dessus dans Fracttal One, allez d'abord dans le menu principal et sélectionnez le module "Tâches" puis "Ordres de travail" comme suit :

| 🔹 fracttal One                |          | Q Chercher |         |
|-------------------------------|----------|------------|---------|
| Version: 5.0.00-rc.9          |          |            | 5 == \$ |
| ଲ                             |          |            |         |
| Début                         |          |            |         |
| Catalogues ~                  |          |            |         |
| Entrepôts                     |          |            |         |
| Tâches                        |          |            |         |
| Plan de tâches                |          |            |         |
| Ordres de travail             |          |            |         |
| De Budgets                    |          |            |         |
| Monitorer ~                   | DRA      |            |         |
| Automatiser ~                 |          |            |         |
| L'intelligence d'entreprise ~ |          |            |         |
| Disque virtuel                |          |            |         |
| Demandes ~                    |          |            |         |
| Aide en ligne                 |          |            |         |
| Discussion 🛞 Support          | rapinero |            |         |

Ensuite, filtrez en sélectionnant l'option "Tâches" et, dans la case du type de planification, choisissez "Tâches planifiées", comme le montre l'image suivante :

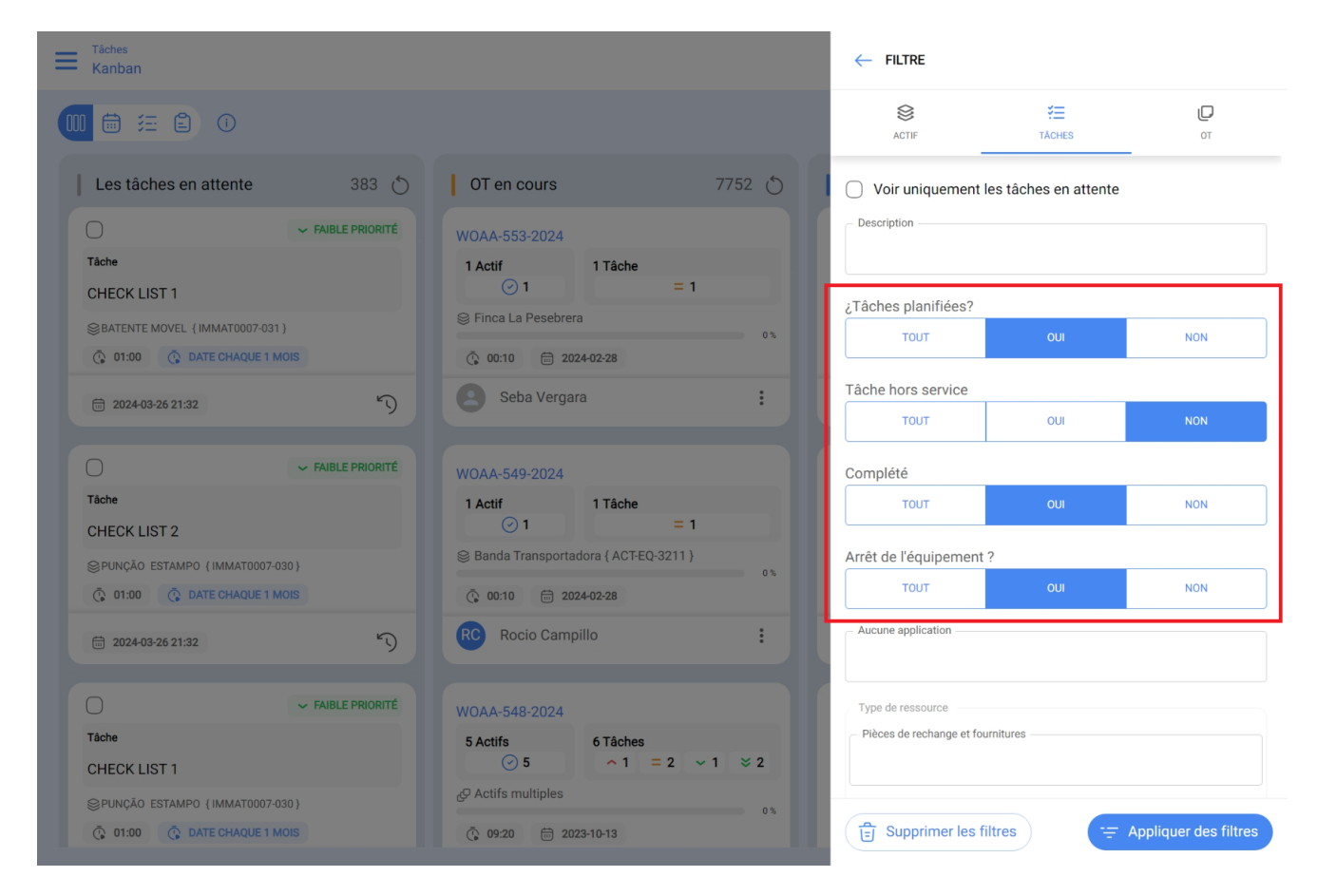

Chaque tâche observée après l'application du filtre contiendra un champ spécifique, comme le montre l'image :

| ← Ordre de travail                                                                       | 🔶 TAPIS ROI                                                         | ULANT { ITS-E01             | } TECHMOVE           | 6                     |
|------------------------------------------------------------------------------------------|---------------------------------------------------------------------|-----------------------------|----------------------|-----------------------|
| Bocio campillo →                                                                         | TÂCHE                                                               | SOUS-TÂCHES                 | RESSOURCES           | <b>PIÈCES JOINTES</b> |
| © 00:00:00<br>Note                                                                       | Général<br>Plan de Mainter                                          | nance Mensuel               | renance práventive   |                       |
|                                                                                          | Date prévue:<br>Priorité:<br>Classification 1:<br>Classification 2: | 2024-<br>Moye<br>           | 03-28<br>nnne        |                       |
| Tâches                                                                                   | Temps                                                               |                             |                      |                       |
| Tapis roulant { ITS-E01 } TechMove // Plant 1/                                           | Durée estimée:<br>Date initiale:<br>Date finale:                    |                             | 01:10:00<br>         |                       |
| Plan de Maintenance Mensuel Type de tâche: Maintenance préventive Discriter 1            | Temps d'exécu<br>Temps d'arrêt e                                    | tion:<br>estimé des actifs: | 00:00:00<br>00:00:00 |                       |
| Classification 1:<br>Classification 2:<br>Aucune application:<br>Date prévue: 2024-03-28 | Temps d'arrêt réel                                                  | des actifs —                |                      |                       |
| Durée estimée: 01:10:00                                                                  | Activateur                                                          |                             |                      |                       |
| RESSOURCES 1   PIÈCES JOINTES 0                                                          | Date Chaque 1 I                                                     | Mois                        |                      |                       |
|                                                                                          |                                                                     |                             |                      |                       |
|                                                                                          |                                                                     |                             |                      |                       |
|                                                                                          | Dér                                                                 | marrer                      | Enregi               | istrements            |

C'est dans ce domaine que le temps d'immobilisation de l'actif au cours de chaque maintenance doit être complété. Cette responsabilité incombe directement au technicien chargé d'exécuter la tâche planifiée et, à son tour, au planificateur ou au superviseur, qui doit veiller à ce que les informations soient correctement enregistrées.

# 3. Quelle est la somme des heures d'immobilisation dues aux pannes ?

Correspond au temps hors service enregistré dans les tâches non planifiées.

#### Où se trouvent les éléments ci-dessus dans Fracttal One ?

Pour trouver les informations ci-dessus dans Fracttal One, allez d'abord dans le menu principal et sélectionnez le module "Tâches" puis "Ordres de travail" comme suit :

| 🔅 fracttal One              |     |          | Q Chercher |                                                                                                    |
|-----------------------------|-----|----------|------------|----------------------------------------------------------------------------------------------------|
| Version: 5.0.00-rc.9        |     |          |            | <b>5</b> <del>-</del> <del>-</del> <del>-</del> <del>-</del> <del>-</del> <del>-</del> <del>-</del> <del>-</del> <del>-</del> <del>-</del> |
| G                           |     |          |            |                                                                                                    |
| Début                       |     |          |            |                                                                                                    |
| Catalogues                  | ~   |          |            |                                                                                                    |
| Entrepôts                   |     |          |            |                                                                                                    |
| Tâches                      | ^   |          |            |                                                                                                    |
| Plan de tâches              |     |          |            |                                                                                                    |
| Ordres de travail           |     |          |            |                                                                                                    |
| Dudgets                     |     |          |            |                                                                                                    |
| Monitorer                   | ~   | DRA      |            |                                                                                                    |
| Automatiser                 | ~   |          |            |                                                                                                    |
| L'intelligence d'entreprise | ~   |          |            |                                                                                                    |
| Disque virtuel              |     |          |            |                                                                                                    |
| Demandes                    | ~   |          |            |                                                                                                    |
| Aide en ligne               |     |          |            |                                                                                                    |
| Discussion 🛞 Supp           | ort | "apinero |            |                                                                                                    |

Ensuite, créez un filtre en sélectionnant l'option "Tâches" et dans la boîte du type de planification, choisissez "NON" dans "Tâches planifiées", et choisissez l'option "OUI" dans "Tâche avec désordre" comme le montre l'image suivante :

| Táches<br>Kanban                   | ← FILTRE                                                                                                    |                           |                       |            |  |  |
|------------------------------------|----------------------------------------------------------------------------------------------------|---------------------------|-----------------------|------------|--|--|
|                                    |                                                                                                    | ACTIF                     | ¥⊟<br>TÂCHES          | ОТ         |  |  |
| Les tâches en attente 88 🔿         | OT en cours 1873 💍                                                                                                    | Voir uniquement l         | es tâches en attente  |            |  |  |
| A PRIORITÉ TRÈS ÉLEVÉE Tâche       | OS-568-SC<br>Actif: 1 Tâche: 1                                                                                                    | - Description             |                       |            |  |  |
| MTTO Correctivo                    | ○ 1 = 1 ⊗ ROBO - 0002                                                                                                    | ¿Tâches planifiées?       | ¿Tâches planifiées?   |            |  |  |
| C 00:10 C NON PLANIFIÉ             | © 00:20                                                                                                    | Tâche bors service        | OUI NO                | N          |  |  |
| ☐ 202402-28 20:26                  | EA Elias Alves                                                                                                    | тоит                      | oui No                | N          |  |  |
| ○ PRIORITÉ TRÈS ÉLEVÉE             | OS-567-SC                                                                                                    | Complété                  |                       |            |  |  |
| Tâche<br>Limpieza del generador 10 | Actifs: 2 Tâches: 2                                                                                                    | тоит                      | OUI NO                | N          |  |  |
| GENERADOR 10                       | ی Actifs multiples<br>۵%                                                                                                    | Arrêt de l'équipement ?   |                       |            |  |  |
| © 00:10 © NON PLANIFIÉ             | <sup>(1)</sup> <sup>(1)</sup> | TOUT                      | OUI NC                | N          |  |  |
| 2024-02-28 20:24                   | EA Elias Alves :                                                                                                    | Aucune application        |                       |            |  |  |
|                                    | OS-566-SC                                                                                                    | Type de ressource         |                       |            |  |  |
| Tâche<br>MANTENIMIENTO TRIMESTRAL  | Actif: 1 Tâche: 1                                                                                                    | Pièces de rechange et fou | nitures               |            |  |  |
| SAIRE ACONDICIONADO MINISPLIT      | © 00:10                                                                                                    | Supprimer les fi          | tres \Xi Appliquer de | es filtres |  |  |

Chaque tâche que nous identifions après avoir appliqué le filtre affichera des champs spécifiques, comme le montre l'image. Il est essentiel de remplir tous ces champs et, surtout, de cocher la case "Échec actif ?

| ← Ordre de travail                                 | ← FERMOS                             | MÉXICO { FERMO             | S}         |                       | 6           |
|----------------------------------------------------|--------------------------------------|----------------------------|------------|-----------------------|-------------|
| Adrian Vargas ~<br>() 00:10:00 ⊕ 2023-12-07        | TÂCHE                                | SOUS-TĂCHES                | RESSOURCES | PIÈCES JO             | )<br>DINTES |
|                                                    | Informations                         | sur les défauts            |            |                       |             |
| © 00.00.00                                         | 🔽 L'actif a-t-i                      | il échoué?                 |            |                       |             |
| Note                                               | - Type de défaut -                   |                            |            |                       |             |
|                                                    | CAVITATION                           | 1                          |            | $\times$ $\cdot$      | ·           |
|                                                    | <ul> <li>Causes de l'éche</li> </ul> | ec                         |            |                       |             |
| Tâches                                             | CABLE ROTO                           | D DE VENTILADOR            |            | $\times$ $\checkmark$ | ~           |
|                                                    |                                      |                            |            |                       |             |
| FERMOS México { FERMOS }                           | Analise Visu                         | al                         |            | $(\times)$            | ,           |
|                                                    |                                      |                            |            | 0                     |             |
| cambio de fusibles                                 | Gravité des éche                     | ecs                        |            |                       |             |
| Type de táche: CORRECTIVO                          | Moyennne                             |                            |            |                       | •           |
| Classification 1:<br>Classification 2:             | - Type de domma                      | ge causé                   |            |                       |             |
| Aucune application: 525<br>Date prévue: 2023-12-07 | Aucun                                |                            |            |                       | •           |
| Durée estimée: 00:10:00                            | - Temps d'interrur                   | ntion nour les autres acti | fs         |                       |             |
|                                                    | 00:00                                |                            |            |                       |             |
| RESSOURCES 0 PIÈCES JOINTES 0                      |                                      |                            |            |                       |             |
|                                                    | Actif hors                           | service                    |            |                       |             |
|                                                    | – Depuis quand –                     |                            |            |                       |             |
|                                                    | 2023-12-07                           | 14:53                      |            |                       |             |
|                                                    |                                      |                            |            |                       |             |
|                                                    |                                      |                            | 0.5        |                       |             |
|                                                    | () D                                 | emafrer                    | E Enreg    | istrements            |             |

Si l'équipement est hors service, il est nécessaire de cocher la case "Hors service actif" et d'enregistrer la date et l'heure auxquelles l'équipement a commencé à être hors service, comme le montre l'image.

| ← Ordre de travail                                 | ← FERMOS                            | MÉXICO { FERMO            | S}         |                       |
|----------------------------------------------------|-------------------------------------|---------------------------|------------|-----------------------|
| Adrian Vargas ~<br>♂ 00:10:00                      | С<br>ТАСНЕ                          | SOUS-TÂCHES               | RESSOURCES | PIÈCES JOINTES        |
| <u></u>                                            | Informations                        | sur les défauts           |            |                       |
| Note                                               | 🖌 🖌 L'actif a-t-i                   | l échoué?                 |            |                       |
|                                                    | Type de défaut -                    |                           |            | 0                     |
|                                                    | CAVITATION                          |                           |            | (×) ~                 |
|                                                    | Causes de l'éche                    | c                         |            |                       |
| Tâches                                             | CABLE ROTO                          | DE VENTILADOR             |            | $\times$ $\checkmark$ |
|                                                    | <ul> <li>Méthode de déte</li> </ul> | ction des pannes          |            |                       |
| FERMOS México { FERMOS }<br>//                     | Analise Visu                        | al                        |            | × ×                   |
| cambio de fusibles                                 | Gravité des éche                    | CS                        |            |                       |
| Type de tâche: CORRECTIVO                          | Moyennne                            |                           |            | •                     |
| Classification 1:                                  | Type de domma                       |                           |            |                       |
| Aucune application: 525                            | Aucun                               | je cause                  |            | -                     |
| Date prévue: 2023-12-07<br>Durée estimée: 00:10:00 |                                     |                           |            |                       |
|                                                    | - Temps d'interrup                  | tion pour les autres acti | fs         |                       |
| RESSOURCES 0 PIÈCES JOINTES 0                      | 00:00                               |                           |            |                       |
|                                                    | Actif hors                          | service                   |            |                       |
|                                                    | - Depuis quand                      |                           |            |                       |
|                                                    | 2023-12-07                          | 14:53                     |            |                       |
|                                                    | L                                   |                           |            |                       |
|                                                    |                                     |                           |            |                       |
|                                                    | Dé                                  | émarrer                   | Enreg      | istrements            |

Ces champs doivent être complétés pour chaque maintenance corrective. Cette responsabilité incombe directement au technicien chargé de l'exécution de la tâche corrective et, à son tour, au planificateur ou au superviseur, qui doit s'assurer que l'information est correctement enregistrée.

D'autre part, vous devez vérifier dans le module de configuration, option Modules, plus précisément dans la section ordres de travail, que l'option "Définir la date de mise hors service des fichiers avec la date de fin de la tâche" est activée et apparaît en vert, comme le montre l'image.

| Réglage                                                                                                    | 🖮 🚞 🗷 🛛 🥵                                                                                                    |  |  |  |  |  |
|----------------------------------------------------------------------------------------------------|----------------------------------------------------------------------------------------------------|--|--|--|--|--|
| Fracttal Demo                                                                                                    | Enregistrer                                                                                                    |  |  |  |  |  |
| Information     Il a des changements en attente de sauvegarde!                                                                                                    | Type<br>(c) Ordres de travail                                                                                                 |  |  |  |  |  |
| Détails                                                                                                    | OPTIONS ET AUTORISATIONS ID DU BON DE TRAVAIL IMPRESSIONS                                                                     |  |  |  |  |  |
| Général                                                                                                    | Description                                                                                                    |  |  |  |  |  |
| Comptes Utilisateur                                                                                                    | Laisser ajouter des pièces jointes dans OT finalisées                                                                         |  |  |  |  |  |
| Calendrier de Travail                                                                                                    | Autoriser la fermeture/annulation des OT en attente l'achat matériel                                                          |  |  |  |  |  |
| A Modules                                                                                                    | • Fixez la date de fin de mise hors service de l'actif à la date de fin de la tâche (par défaut, la date de fin de l'OT).     |  |  |  |  |  |
|                                                                                                    | <ul> <li>Autoriser les ressources humaines assignées à être responsables de l'ordre de travail (multiresponsables)</li> </ul> |  |  |  |  |  |
| • Financier                                                                                                    | • Autoriser la modification de la quantité réelle utilisée en attente l'achat matériel                                        |  |  |  |  |  |
| Catalogues Auxiliaires                                                                                                    | Autoriser les utilisateurs de profils techniques à visualiser les coûts dans les OTS                                          |  |  |  |  |  |
| Gestion Documentaire                                                                                                    | Autoriser la qualification de l'OT pendant la révision                                                                        |  |  |  |  |  |
| Journal des Transactions                                                                                                    | Filtrer les ressources humaines selon le profil sélectionné (Au sein d'une tâche)                                             |  |  |  |  |  |
| O Sécurité                                                                                                    | Génère automatiquement le lien pour partager tous les OTS                                                                     |  |  |  |  |  |
| Connexions API                                                                                                    | O Mettre à jour l'actif modifié dans les OT en cours et en révision                                                           |  |  |  |  |  |
| Portail Invité                                                                                                    | O Utiliser les coûts des ressources humaines du plan de tâches                                                                |  |  |  |  |  |
| Compte     Compte     Com | Utiliser les coûts de service du plan de tâches                                                                               |  |  |  |  |  |